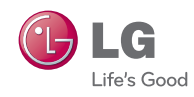

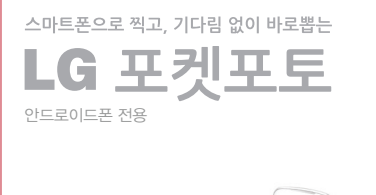

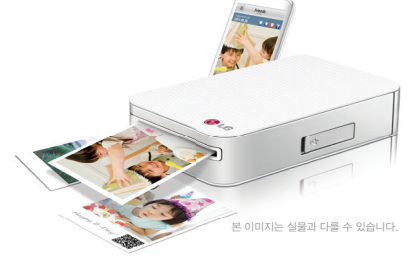

사용설명서

사용 전에 안전을 위한 주의사항을 반드시 읽고 정확하게 사용하세요. MODEL : PD221 / PD221P / PD2210 / PD221A / PD221PA / PD221OA ---- C 🚍 | zink NFC) Ŧ NFC/필루투스를 통한 손쉬운 사진 인화 사진 편집, QR code등을 이용하여 재미있는 프린팅이 가능한 \*~~iration 지역 카트리지 교체가 필요없어 별도 비용부답 NO!

#### 안전을 위한 주의사항

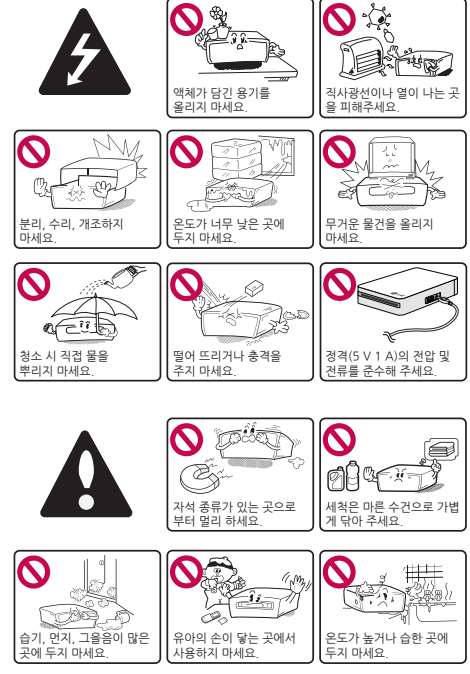

# 

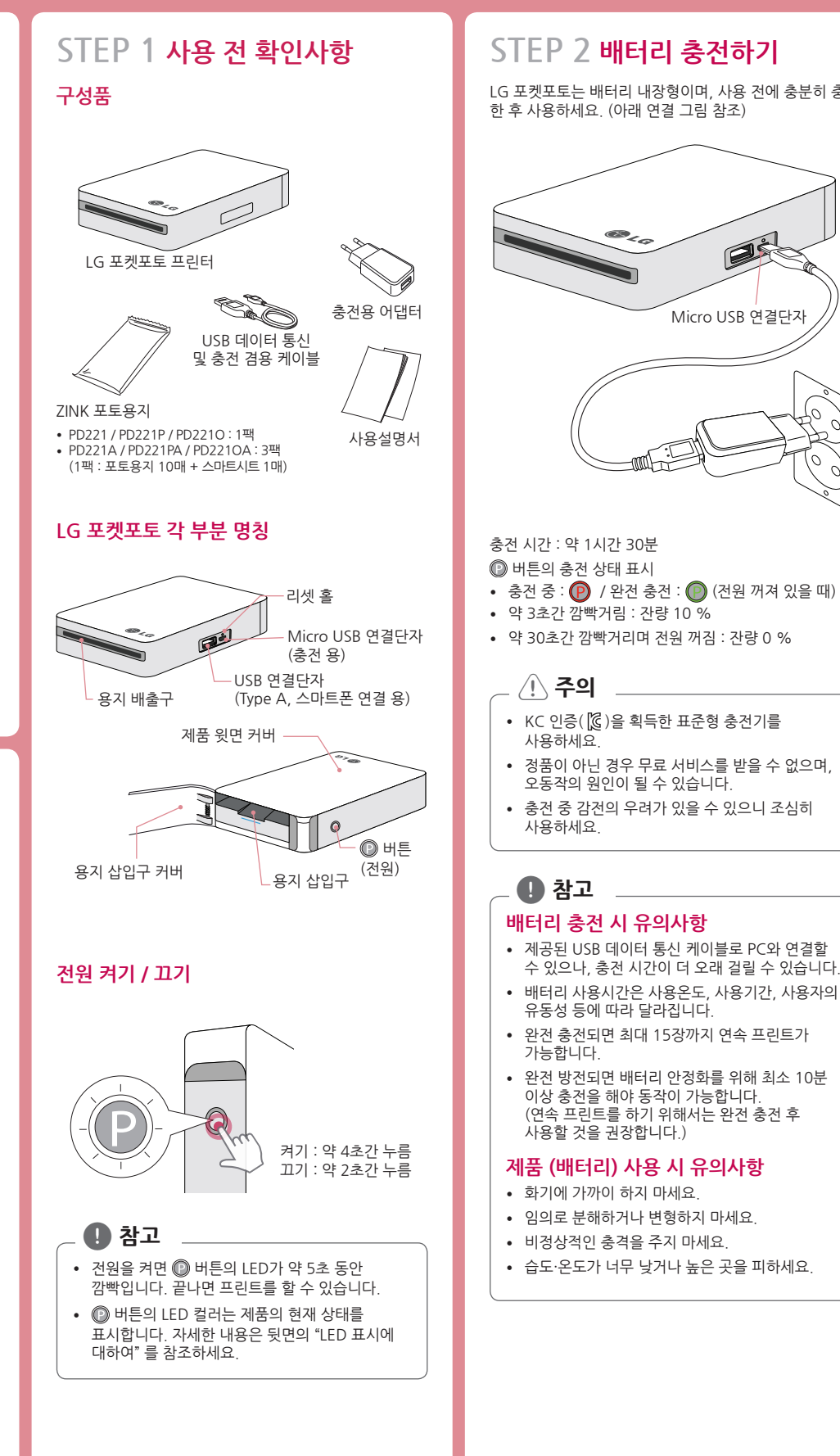

#### STEP 3 포토용지 넣기 LG 포켓포토는 배터리 내장형이며, 사용 전에 충분히 충전 1. 포토용지 삽입구 커버를 열어 주세요 2. 포장된 ZINK 포토용지를 개봉해 주세요. 3. 스마트시트 (파란색) 와 포토용지를 아래 그림과 같이 함께 넣어 주세요. 스마트시트는 최초 프린트 전에 자동 으로 배출됩니다 Micro USB 연결단자 • 1팩 (포토용지 10매, 스마트시트 1매) 이상 넣지 마세요. 두 장이 배출되거나 종이걸림이 발생할 수 있습니다 • 남은 용지를 모두 사용한 후 새 용지를 넣어 주세요.

-포토용지 : 백색면을 위로 스마트시트 : 바코드면을 아래로

> 스마트시트와 프린터 헤드 청소 스마트시트는 최적의 인쇄 품질을 위하여 프린터 헤드를 청소하고 색상을 보정시켜 줍니다. 한 팩을 사용하는 동안 재사용으로 최적의 인쇄 품질을 유지하세요.

#### 용지 걸림 시 해결 방법

용지를 강제로 당겨 빼지 말고, 전원을 껐다 다시 켜면 걸린 용지는 자동으로 배출됩니다. 문제가 해결되지 않을 경우 뒷면의 "고장신고 전 확인사항" 을 참조해 주세요.

<u>(</u>] 주의

용지를 강제로 잡아 당길 경우 고장의 원인이 될 수 있습니다.

#### A 참고

- ZINK 포토용지 사용 시 참고사항
- 용지를 훼손하거나 구부리지 마세요.
- 지문이 묻을 수 있으니, 포토용지를 손으로 잡을 때 조심하세요.
- 오염된 포토용지의 사용은 고장의 원인이 됩니다.
- 타사 용지를 사용하면 프린트가 되지 않거나 용지걸림 또는 고장이 발생할 수 있습니다.
- 포토용지 사용 유효기간 확인 후 사용하세요.
- 차량 안이나 직사광선이 닿는 곳, 물기가 있는 곳 등에 보관하지 마세요.
- 습도·온도가 너무 낯거나 높은 곳에 보관하면 화질 저하의 원인이 될 수 있습니다.
- 개봉 후 장시간 보관하면 휘어짐이 있을 수 있습니다. 가급적 빠른 사용을 권장합니다.
- 용지 구입은 LG bestshop 또는 온라인쇼핑몰을 이용해 주세요.

## STEP 4 앱 설치하기

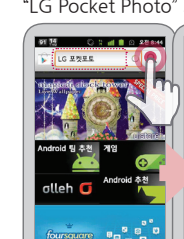

## QR코드로 설치하기

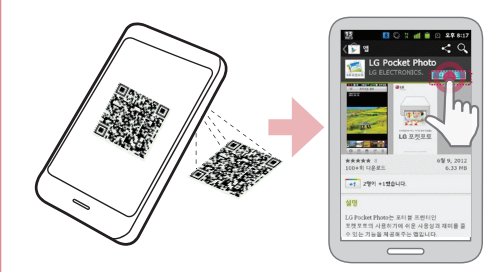

## NFC로 설치하기

#### 앱 설정하기

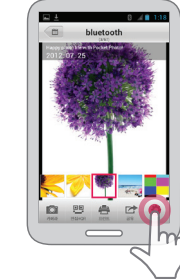

- \* NFC : 비접촉식 근거리 무선통신
- \*\* GPS : 인공위성을 이용한 위치 확인 시스템

### 도움말 보기

선택하세요.

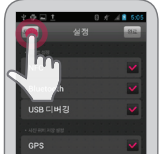

#### Play 스토어(안드로이드 마켓)에서 설치하기

"LG Pocket Photo" 또는 "LG 포켓포토" 를 검색하세요.

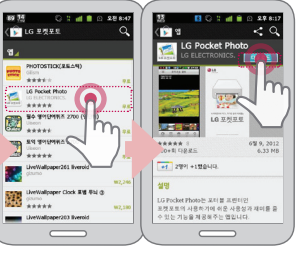

제품 박스나 설명서 표지에 있는 QR코드를 스캔하세요.

뒷면의 "NFC를 이용하여 프린트 하기" 를 참조하세요

앱 사용을 위하여 아래의 사항들을 설정하세요.

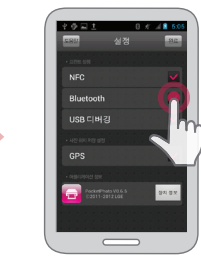

• NFC\*: NFC 기능을 이용하여 프린트할 경우 (NFC 기능이 있는 스마트폰 전용) Bluetooth : 블루투스 기능을 이용하여 프린트할 경우 • USB 디버깅 : USB 데이터 통신 케이블과 스마트폰을 연결하여 프린트할 경우 GPS<sup>\*\*</sup>: 사진을 촬영한 장소의 위치를 저장할 경우

앱 사용에 대한 자세한 사항을 확인하려면 도움말 버튼을

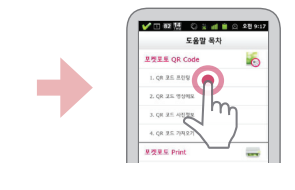

## STEP 5 프린트하기

#### 블루투스를 이용하여 프린트하기 (😵) 준비사항 : LG 포켓포토의 전원을 켜고, 🕐 버튼의 LED가 흰색으로 켜진 상태에서 프린트를 시작해 주세요.

- 1. 스마트폰에서 LG 포켓포토 앱을 실행하세요.
- 2. 원하는 사진을 선택 후 [프린트] 버튼을 선택하세요.
- 3. [확인] 선택 후 블루투스 장치 검색이 진행됩니다.
- 4. 최초 블루투스 연결 시 [블루투스 페어링 요청] 화면이 나 타납니다
- [페어링] 을 선택하면 프린트가 진행됩니다. • 용지함에 스마트시트가 있으면 먼저 배출된 후 프린트가 시작됩니다.
- 출력물과 스마트폰 화면의 색감은 다를 수 있습니다.

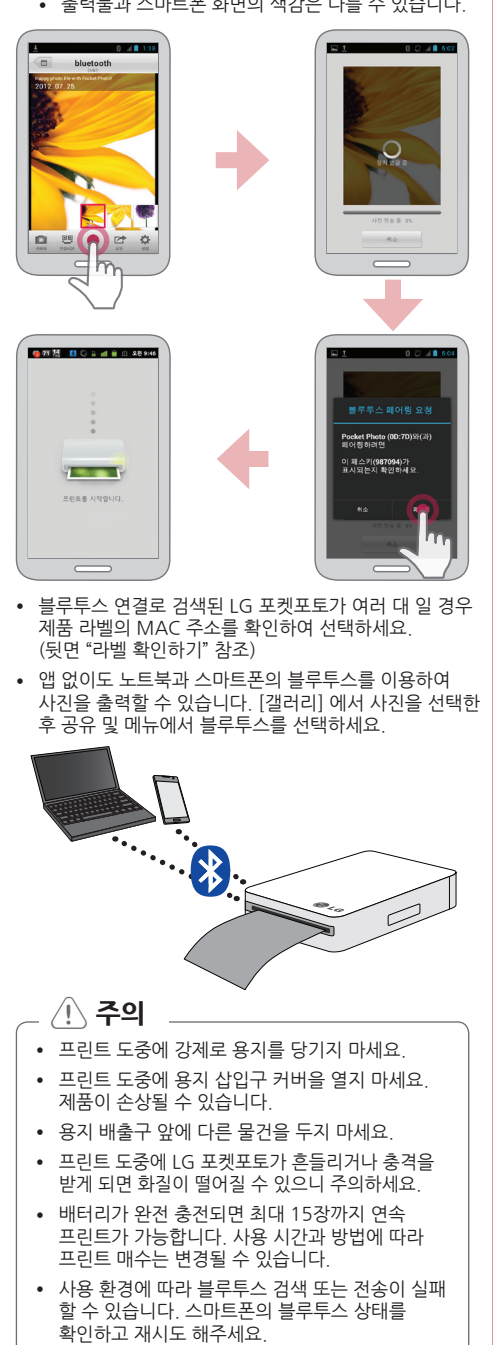

#### NFC를 이용하여 프린트하기 (™)) 스마트폰의 NFC 기능 지원을 먼저 확인하세요.

• NFC 태깅 동작 방법 : 제품 윗면 NFC 태그 장착

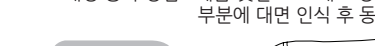

부분에 대면 인식 후 동작

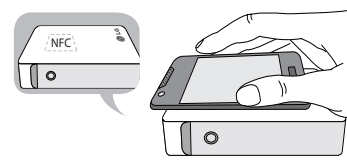

1. 최초 태깅 동작을 하면 LG 포켓포토 앱을 다운로드 받을 수 있는 Play 스토어로 연결합니다.

#### 2. 설치된 앱의 [설정] 에서 NFC에 체크하세요.

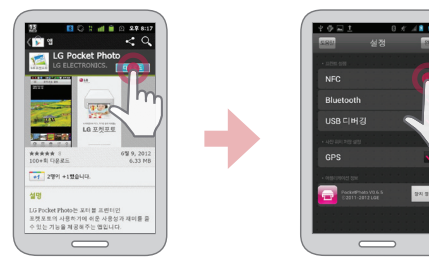

3. 사진 선택 후 태깅하면 바로 프린트가 시작됩니다. 이후부터는 태깅 동작으로 앱 실행 및 프린트를 할 수 있습니다.

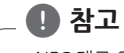

- NFC 태그 인식이 되지 않을 경우, LG 포켓포토의 NFC 위치를 잘 확인하여 재시도 해주세요.
- 스마트 폰 케이스가 크롬도금 재질일 경우에는 NFC가 불가능 하고, 케이스의 재질이나 두께, NFC 성능에 따라 인식이 잘 되지 않을 수도 있습니다.

#### USB 연결을 이용하여 프린트하기 (↓)

1. USB 데이터 통신 케이블을 이용하여 LG 포켓포토와 스마트폰을 연결하세요.

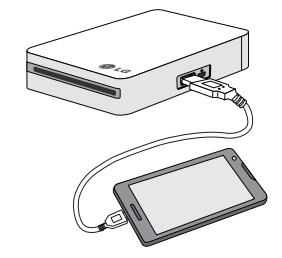

2. 스마트폰에서 LG 포켓포토 앱을 실행하세요. 3. 원하는 사진을 선택 후 [프린트] 버튼을 선택하세요.

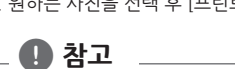

- USB 케이블로 연결하여 인식이 되지 않으면 스마트폰의 설정에서 직접 기능을 확인하세요.
- 예) LG옵티머스LTE폰 : 설정 → 연결 → USB연결형식 → LG소프트웨어 (폰마다 다름)
- USB 케이블로 연결하는 동안 스마트폰은 LG 포켓포토를 전력 공급원으로 인식하므로, 제품이 배터리 소모가 되니 이용하지 않으면 분리하세요.
- PC, 태블릿 PC, 디지털카메라 및 아이폰 등 에서는 USB 연결 사용이 불가능합니다.

## LG 포켓포토 정보 확인하기

- 배터리 잔량, 프린트 한 매수, 앱 버전, MAC 주소 확인 및 프린트 모드 등의 설정을 바꿀 수 있습니다.
- 1. USB 데이터 통신 케이블로 LG 포켓포토와 스마트폰을 연결하세요. (블루투스에서는 사용 불가)
- 2. 스마트폰에서 LG 포켓포토 앱을 실행하세요
- 3. [설정] 화면으로 이동하세요. 4. [장치 정보] 를 터치하여 확인할 수 있습니다.

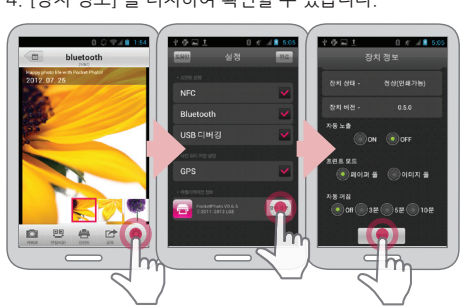

- 자동 노출 : 자동 이미지 보정 기능
- 페이퍼 풀 : 용지에 이미지가 꽉 차게 프린트 (이미지의 가장자리가 잘릴 수 있음.)
- 이미지 풀: 전체 이미지 프린트 (용지와의 비율 차이로 흰 여백이 나타날 수 있음.)
- 자동 꺼짐 : 대기 시 자동으로 전원이 꺼지는 시간 설정 (초기값 5분, 완전 충전 시 최대 2시간 30분)
- A 참고
- 자동 꺼짐 시간을 길게 선택할수록 배터리 소모로 인 한 최대 프린트 매수는 변경될 수 있습니다.

#### 라벨 확인하기

시리얼 넘버 및 블루투스 연결 시 검색된 LG 포켓포토가 여러 대 일 경우 여기서 MAC 주소를 확인 할 수 있습니다.

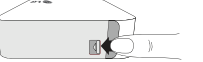

1. 용지 삽입구 커버를 여세요.

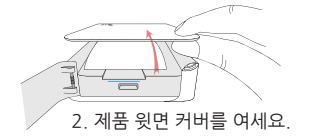

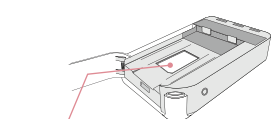

3. 제품 라벨을 확인할 수 있습니다.

#### / 주의

- 전원이 꺼진 것을 확인한 후 제품 커버를 열어
- 주세요. • 윗면 커버를 닫을 때에는 용지 삽입구 커버가 열린 상태에서 닫아주세요.
- 본 방법은 라벨 확인의 용도로만 이용하고, 제품 고장의 이유로 가급적 열지 않는 것이 좋습니다.
- 윗면 커버 안쪽에 부착된 검정 고무패드를 제거하면 프린트가 되지 않을 수 있으니 절대로 떼지 마세요

### LED 표시에 대하여

바른의 LED 컬러는 제품의 현재 상태를 표시합니다.

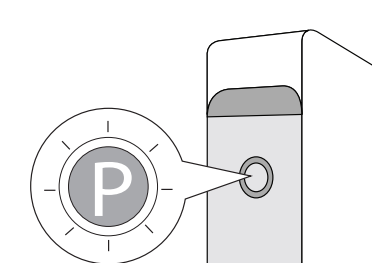

| LED 컬러     | 현재 상태/<br>전원 상태 | 세부사항                                                  |  |  |
|------------|-----------------|-------------------------------------------------------|--|--|
| $\bigcirc$ | 프린트 대기/<br>켜짐   | 프린트 명령을 기다리고 있습<br>니다. 일정 시간 동안 작업이<br>없으면 자동으로 꺼집니다. |  |  |
| $\bigcirc$ | 충전완료/<br>꺼짐     | 프린트하기 위해서는 전원을<br>켜야 합니다.                             |  |  |
| P          | 충전 중/<br>꺼짐     | 프린트하기 위해서는 전원을<br>켜야 합니다.                             |  |  |
| ₽⇔₽        | 에러상태/<br>켜짐     | 용지없음, 용지걸림, 작업취<br>소, 커버열림, 저온상태, 지원<br>불가 파일의 경우     |  |  |
| ₽↔₽        | 충전필요/<br>켜짐     | 프린트하기 위해서는 충전 후<br>에 사용하세요.                           |  |  |
| ℗⇔℗        | 프린트 중/<br>켜짐    | USB 또는 블루투스로 데이<br>터 전송 중, 프린트 중, USB<br>연결 중         |  |  |
|            | 쿨링모드/<br>켜짐     | 연속 프린트 시 과열되면 프린<br>트 시간이 길어 집니다. 잠시<br>대기하여 주세요.     |  |  |

제품 규격

|   | 용지 사이즈                                                                     | (도트 사이즈 : 640 x 1224)                                              |  |  |
|---|----------------------------------------------------------------------------|--------------------------------------------------------------------|--|--|
|   | 이미지 파일<br>형식 / 크기                                                          | JPEG (BaseLine) / 10 MB 이내<br>(Progressive JPEG 파일 지원 안함)          |  |  |
|   | 사용 용지                                                                      | ZINK™ 포토 용지 (Ver : 2.0)                                            |  |  |
|   | 용지 보관 조건                                                                   | 온도 : 20 ~ 25 ℃<br>습도 : 40 ~ 55 % RH                                |  |  |
|   | 제품 사용 조건                                                                   | 온도 : 5 ~ 40 ℃<br>습도 : 70 % (35 ℃) 이하<br>(온도 제한 팝업 문구 대응)           |  |  |
|   | 프린트 조건                                                                     | 온도 : 15 ~ 32 ℃<br>습도 : 70 % (32 ℃) 이하                              |  |  |
|   | LED<br>디스플레이                                                               | 전원 / 대기 / Bluetooth 수신 / 충전<br>/ 방전 / 에러 / 프린트 상태                  |  |  |
|   | 통신                                                                         | Bluetooth 2.1 + EDR<br>(Supported profile : OPP)<br>출력 거리 : 약 10 m |  |  |
| - |                                                                            | USB (안드로이드폰 전용)                                                    |  |  |
|   | 외부 연결                                                                      | 안드로이드폰 연결 시 : USB (Type A)<br>배터리 충전 시 : Micro USB 단자              |  |  |
| - | USB 공급 전원                                                                  | DC 5 V === 1.0 A                                                   |  |  |
| - | 배터리 수명                                                                     | 500 mAh 충전식 리튬폴리머 배터리<br>(약 300회까지 충전 가능)<br>완전 충전하면 최대 15장 프린트    |  |  |
|   | 공급 전원                                                                      | 500 mAh 충전식 리튬폴리머 배터리<br>5 V 1 A AC 어댑터                            |  |  |
| - | 엔진 신뢰성                                                                     | 프린트 매수 1000회                                                       |  |  |
| _ | 이미지<br>적정 해상도                                                              | 1280 x 2448 픽셀 이상                                                  |  |  |
|   | 크기<br>폭 x 길이 x 높이                                                          | 72.4 mm x 120.9 mm x 24 mm                                         |  |  |
| _ | 무게                                                                         | 212 g                                                              |  |  |
|   | <ul> <li>사용자 폰의 환경 및 폰 제조사의 안드로이드 환경에<br/>따라 지원이 불가능 할 수도 있습니다.</li> </ul> |                                                                    |  |  |
|   |                                                                            |                                                                    |  |  |

50 mm v 76 mm

| 무선 네트위 | 워크 수신기 규격 |
|--------|-----------|
|        |           |

| 기자재의 명칭<br>(모델명)                | 우신데이터봉신지스템용 우신기기<br>(PD221 / PD221P / PD2210 /<br>PD221A / PD221PA / PD2210A) |  |  |  |
|---------------------------------|-------------------------------------------------------------------------------|--|--|--|
| 식별부호                            | KCC-CMM-LGE-DMPD221                                                           |  |  |  |
| 상호명                             | 엘지전자㈜                                                                         |  |  |  |
| 제조년월                            | 2012.                                                                         |  |  |  |
| 제조자                             | 엘지전자㈜                                                                         |  |  |  |
| 제조국가                            | 한국                                                                            |  |  |  |
| 사용주파수                           | 2402 ~ 2480 MHz                                                               |  |  |  |
| 출력                              | 3 mW 이하                                                                       |  |  |  |
| 채널수                             | 79 개                                                                          |  |  |  |
| 통신방식                            | FHSS                                                                          |  |  |  |
| 동작온도                            | -10 ~ 50 °C                                                                   |  |  |  |
| • 해당 무선설비는 운용 중 전파 혼신 가능성이 있으므로 |                                                                               |  |  |  |

인명안전과 관련된 서비스는 할 수 없습니다.

• 이 기기는 가정용 (B급) 전자파적합기기로서 주로 가정에서 사용하는 것을 목적으로 하며, 모든 지역에서 사용할 수 있습니다.

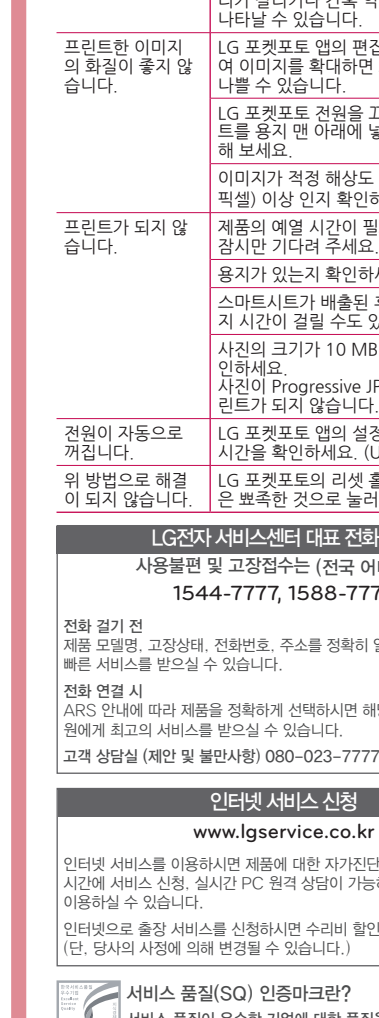

#### 고장 신고 전 확인사항

문제

블루투스 페어링이

잘 되지 않습니다.

용지가 걸린 것 같

프린트가 되는 도중 멈췄습니다.

프리트하 사지에

줄이 나타납니다.

부분적으로 또는 아무 것도 프린트

되지 않았습니다.

이미지가 잘려서

프린트한 용지의 가장자리에 흰 여

백이 나타납니다.

프린트 됩니다.

습니다.

전원이 들어오지

많습니다.

| 애널 (확인적영)                                                                                                   |  |
|----------------------------------------------------------------------------------------------------|--|
| 충전이 되어 있는지 확인하세요.                                                                                           |  |
| 충전 시 콘센트 또는 PC와 제대로 연결<br>되었는지 확인하세요.                                                                       |  |
| 휴대폰의 블루투스를 껐다 켜보거나 설<br>정 메뉴에서 직접 페어링하세요.                                                                   |  |
| 전원을 켠 후 약 5초 후에 프린트<br>(페어링) 를 시도하세요.                                                                       |  |
| LG 포켓포토의 전원을 확인하세요.                                                                                         |  |
| 1. 용지를 강제로 잡아 빼지 마시고, 전<br>원을 껐다 다시 켜 주세요.<br>용지가 자동으로 배출됩니다.                                               |  |
| <ol> <li>위 방법으로 해결이 안되면 윗면 커<br/>버를 열어 용지를 잘 정리한 후 스마<br/>트시트와 함께 다시 넣어 주세요.</li> </ol>                     |  |
| 윗면 커버를 열어 용지를 잘 정리한 후<br>스마트시트 (파란색) 를 용지 맨 아래에<br>넣어 다시 프린트를 시도하세요.<br>(커버를 여닫는 방법은 "라벨 확인하기"<br>를 참조하세요.) |  |
| LG 포켓포토 앱의 설정에서 프린트 모<br>드를 [이미지 풀] 로 설정하면 전체 이<br>미지가 프린트됩니다.                                              |  |
| 프린트 모드가 [이미지 풀] 일 때 용지<br>와의 비율 차이로 흰 여백이 나타날 수<br>있습니다.                                                    |  |
| 또는 [페이퍼 풀] 일 때 이미지 가장자<br>리가 잘리거나 간혹 약간의 흰 여백이<br>나타날 수 있습니다.                                               |  |

레거 / 케이 나 카이

LG 포켓포토 앱의 편집 메뉴를 사용하 여 이미지를 확대하면 프린트 품질이 나쁠 수 있습니다.

LG 포켓포토 전원을 끄고, 스마트시 트를 용지 맨 아래에 넣어 다시 프린트 해 보세요.

이미지가 적정 해상도 (1280 x 2448 픽셀) 이상 인지 확인하세요.

제품의 예열 시간이 필요한 경우이므로 잠시만 기다려 주세요. (2분 정도)

용지가 있는지 확인하세요.

스마트시트가 배출된 후 프린트하기까 지 시간이 걸릴 수도 있습니다.

사진의 크기가 10 MB 이내인지 확 이하세요. 사진이 Progressive JPEG 파일이면 프

린트가 되지 않습니다.

LG 포켓포토 앱의 설정에서 자동 꺼짐 시간을 확인하세요. (USB 연결을 이용) LG 포켓포토의 리셋 홀을 샤프 펜슬 같

이 되지 않습니다. 은 뾰족한 것으로 눌러 초기화하세요.

#### LG전자 서비스센터 대표 전화번호

사용불편 및 고장접수는 (전국 어디서나) 1544-7777, 1588-7777

제품 모델명, 고장상태, 전화번호, 주소를 정확히 알고 계시면 보다

ARS 안내에 따라 제품을 정확하게 선택하시면 해당 제품의 전문 상담

#### 인터넷 서비스 신청

#### www.lgservice.co.kr

인터넷 서비스를 이용하시면 제품에 대한 자가진단, 원하는 날짜와 시간에 서비스 신청, 실시간 PC 원격 상담이 가능하여 보다 편리하게

인터넷으로 출장 서비스를 신청하시면 수리비 할인 혜택을 드립니다. (단, 당사의 사정에 의해 변경될 수 있습니다.)

서비스 품질이 우수한 기업에 대한 품질을 국가 기관인 지식경제부가 보증하는 인증마크입니다.

#### 제품 보증서

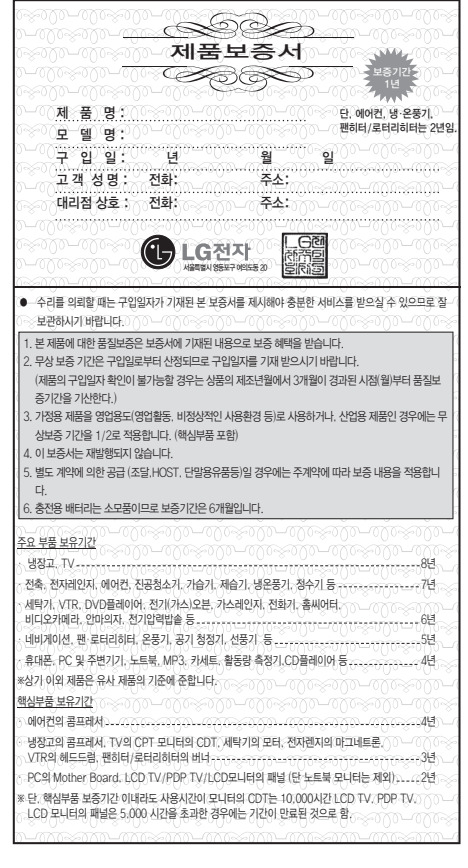

#### 소비자분쟁해결기준 안내

| 소비자피 해유형                                                                                                    |                                                                                                    | 보 상 내 역                       |                                      |
|----------------------------------------------------------------------------------------------------|----------------------------------------------------------------------------------------------------|-------------------------------|--------------------------------------|
|                                                                                                    |                                                                                                    | 보증기간 이내                       | 보증기간 경과 후                            |
|                                                                                                    | 구입 10일 이내에 중요한 수리를<br>요하는 경우                                                                                                    | 제품교환, 또는<br>구입가 환불            |                                      |
|                                                                                                    | 구입 1개월 이내에 중요 부품에 수<br>리를 요하는 경우                                                                                                    | 제품 교환. 무상수리                   |                                      |
|                                                                                                    | 교환된 제품이 1개월 이내에 중요한<br>수리를 요하는 경우                                                                                                    | 구입가 환불                        | 유상수리                                 |
|                                                                                                    | 교환불가능시                                                                                                    |                               |                                      |
|                                                                                                    | 하자 발생시                                                                                                    | 무상수리                          |                                      |
| 정상적인 사용상                                                                                                    | 동일하자에 대하여 수리했으나 고장<br>이 재발(3회째)                                                                                                    |                               |                                      |
| 태에지 자신 월영<br>한 성능, 기능상<br>의 고장발생시                                                                                                    | 여러 부위의 고장으로 총4회 수리받<br>았으나 고장이 재발(5회째)                                                                                                    |                               |                                      |
|                                                                                                    | 수리불가능시                                                                                                    | 제프 그 하니 ㅠ 니                   | 정액 감가상각한                             |
|                                                                                                    | 소비자가 수리 의뢰한 제품을 사업<br>자가 분실한 경우                                                                                                    | 제공교원 , 또는<br>구입가 환불           | 금액에<br>10%를 가산하<br>여 환불              |
|                                                                                                    | 수리용 부품을 보유하고 있지 않아<br>수리가 불가능한 경우                                                                                                    |                               | 감가상각 금액에 구<br>입가의<br>5%를 가산하<br>여 환불 |
|                                                                                                    | 제품구입시 운송과정 및 제품 설치<br>중 발생된 피해                                                                                                    | 제품교환                          |                                      |
|                                                                                                    | 수리가 가능한 경우                                                                                                    | 유상수리                          | 유상수리                                 |
| 소비자의 고의 과<br>실에 의한 성능.<br>기능상의 고장                                                                                                    | 수리용 부품을 보유하고 있지 않아<br>수리가 불가능한 경우                                                                                                    | 유상수리에 해당하는<br>금액징수 후 제<br>품교환 |                                      |
| ○ 천재지변(화재,<br>의환·고장이 발')           ○ 사용상 천장(의)           ○ 사용상 천장(의)           ○ 기타 제품 자체<br>우.           ○ 기타 제품 자체<br>우.           ○ 지하지 제품 자체<br>명이 수리 또는           제품의 이동.00           □ 전화이 아닌 경'로<br>보인드시 사용 0 <sup>6</sup> ○ 헤드 | 영태, 가스, 지신, 풍수태, 낙력 등)에<br>방화했을 감우.<br>모두는 소동성이 통해로 교환하는 경우,<br>당동.<br>이 하지가 아닌 외부 원인으로 인한 경<br>이나. 서비스, 석태 인도 인 한 경<br>이나. 서비스, 석태 인도 인구, 아이 관<br>생가, 동아이 고장이 발생하였을 같우,<br>나 동으로 진하여 성과가 부상한 경우<br>우. 서비스, 요구성하면 요금을 발견 지도<br>행자서를 있어주신다. 지하는 가운 산량<br>모두 입니다. 요구성 환 관 경우,<br>내 명 및 분행하지 않고, 처리하는 간단한<br>그래부터 유율)<br>우수로 재정치를 한 경우 | 유상수리                          | 유상수리                                 |
| • 상기 보상기준은 공정                                                                                                    | 거래위원회 고시 소비자분쟁해결기준 명                                                                                                    | 시되지 않은 사항은 「소비자뷰              | 생애경기주 에 따름니다                         |

에 의거 합니다 · 고객상담실(수신자 부담): 080-023-7777 FAX: 02-2630-3565 기구세척, 조정, 사용설명 등은 고장이 아닙니다.